# ALOGIC

Illuminate Light Bar with 4k Autofocus Webcam

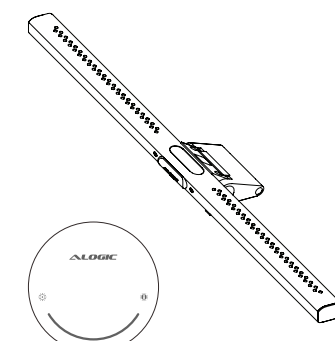

PDF Adobe

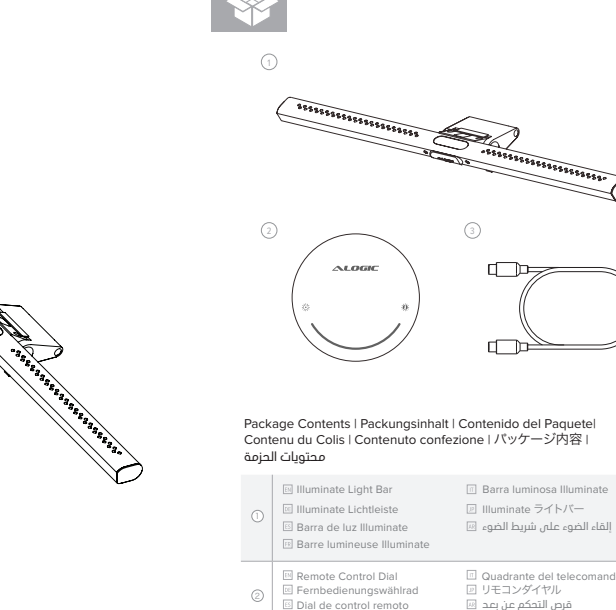

Scan the QR code for Online Manual

Cadran de la télécommande

USB-C Charging Cable

USB-C zu USB-C Kabel

🗉 Cable USB-C a USB-C Câble USB-C à USB-C

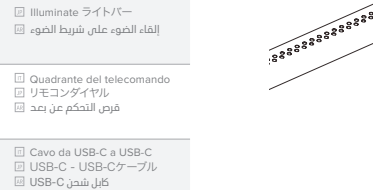

2...

\$55555555555555555555555

|                                        | 0 | Colour Temperature Button     Farbtemperatur-Taste     Botón de temperatura de color     Bouton de température de couleur                                                            | <ul> <li>E Pulsante temperat</li> <li>回 色温度ボタン</li> <li>回 زر درجة حرارة اللون</li> </ul>                   |
|----------------------------------------|---|----------------------------------------------------------------------------------------------------|----------------------------------------------------------------------------------------------------|
| 0                                      | 0 | Power & Brightness Button     Power- und Helligkeitstaste     Botón de encendido y brillo     Bouton d'alimentation et de luminos                                                    | <ul> <li>Pulsante di accensi</li> <li>電源と明るさボタン</li> <li>し 電源と明るさボタン</li> <li>زر الطاقة والسطوع</li> </ul> |
|                                        | 0 | in 4K Webcam<br>in 4K Webcam<br>in Cámara web 4K<br>in Webcam 4K                                                                                                    | <ul> <li>Webcam 4K</li> <li>4Kウェブカメラ</li> <li>4Kウェブカメラ</li> <li>4K كاميرا ويب</li> </ul>                   |
|                                        | 0 | Im Microphone<br>Ist Mikrofon<br>Ist Micrófono<br>Im Microphone                                                                                                    | <ul> <li>Microfono</li> <li>マイクロフォン</li> <li>میکروفون</li> </ul>                                           |
| 6                                      | 0 | Camera Status LED     Kamera-Status-LED     LED de estado de la cámara     Voyant d'état de la caméra                                                                                | <ul> <li>ED di stato della</li> <li>カメラステータスLE</li> <li>ユLED LED LEL LED LED LED</li> </ul>                |
| •                                      | 0 | E LED Light<br>E LED Licht<br>E Luz LED<br>E Lumière LED                                                                                                    | <ul> <li>□ Luce LED</li> <li>☑ LED ライト</li> <li>☑ LED さなっ</li> </ul>                                       |
| ~~~~~~~~~~~~~~~~~~~~~~~~~~~~~~~~~~~~~~ | 0 | USB-C Port     USB-C-Anschluss     Puerto USB-C     Port USB-C                                                                                                    | <ul> <li>☑ Porta USB-C</li> <li>☑ USB-C ポート</li> <li>☑ USB-C この</li> </ul>                                 |
| 22                                     | 0 | <ul> <li>Magnetic Privacy Cover</li> <li>Magnetische Sichtschutzabdeckung</li> <li>Cubierta de privacidad magnética</li> <li>Protection de confidentialité<br/>magnétique</li> </ul> | <ul> <li>Copertura magneti</li> <li>磁気プライバシーナ</li> <li>回 磁気プライバシーナ</li> <li>回 っしつう</li> </ul>              |
|                                        | 0 | Support Feet Stützfüße Fies de apoyo Pieds de support                                                                                                    | <ul> <li>Piedi di supporto</li> <li>サポートフィート</li> <li>ニュュ 旧話にない</li> </ul>                                 |
| 9                                      | 0 | © Clamp<br>S Klemme<br>S Abrazadera                                                                                                    | <ul> <li>Morsetto</li> <li>クランプ</li> <li>回 にし前し</li> </ul>                                                 |

🖾 Serrer

| atura colore<br>sione e luminosità<br>><br>i | זור<br>ידר | ALOGIC                                                                                                  |                                                                                     |
|----------------------------------------------|------------|----------------------------------------------------------------------------------------------------|-------------------------------------------------------------------------------------|
|                                              |            | 0                                                                                                    | *                                                                                   |
| a fotocamera<br>LED<br>مۇشر                  |            |                                                                                                    |                                                                                     |
| tica per la privacy                          | •          | Power Button     Powertaste     Botón de encendido     Bouton d'alimentation                            | <ul> <li>Pulsante di ;</li> <li>一 電源ボタン</li> <li>回 電源ボタン</li> </ul>                 |
| カバー<br>غطاء الخصر                            | 0          | Mode Switch Button     Modus-Umschalttaste     Botón de cambio de modo     Bouton de changement de mode | <ul> <li>Pulsante di della modali</li> <li>モード切り着</li> <li>デュレド切り着</li> </ul>       |
|                                              | ٢          | Adjustment Bar     Einstellleiste     Barra de ajuste     Barre de réglage                              | <ul> <li>Barra di reg</li> <li>調整バー</li> <li>回 調整に</li> <li>回 調整に</li> </ul>        |
|                                              | 0          | USB-C Charging Port     USB-C-Ladeanschluss     Puerto de carga USB-C     Port de chargement USB-C      | <ul> <li>Porta di rica</li> <li>USB-C充電7</li> <li>USB-C</li> <li>Marcine</li> </ul> |

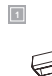

2

--- (1)

- 12

| 0 | Power Button Composition Composition Comp | ii Pulsante di accensione<br>記 電源ボタン<br>زر الطامة                                                 |
|---|----------------------------------------------------------------------------------------------------|---------------------------------------------------------------------------------------------------|
| 0 | Mode Switch Button Modus-Umschalttaste Botón de cambio de modo Bouton de changement de mode                                                                                                    | <ul> <li>I Pulsante di commutazione<br/>della modalità</li> <li>デード切り替えボタン</li> <li>jj</li> </ul> |
| 0 | Adjustment Bar     Einstellleiste     Barra de ajuste     Barre de réglage                                                                                                    | iii Barra di regolazione<br>i 調整バー<br>i 調整パー<br>iii 加速に見                                          |
| ø | USB-C Charging Port  USB-C-Ladeanschluss  Puerto de carga USB-C  Port de chargement USB-C                                                                                                    | 回 Porta di ricarica USB-C<br>回 USB-C充電ボート<br>回 USB-C                                              |

3

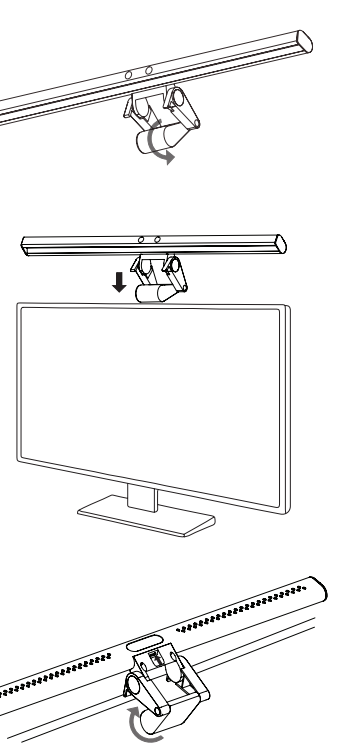

# Specifications | Spezifikationen | Especificaciones | Caractéristiques techniques | Specificazioni | 仕様書 | المواصفات

| Part Code   Code de<br>la pièce   Código de<br>pieza   Teilenummer  <br>Codice parte (部品コー<br>ド القطعة                                                                                   | ALCMILSLV - Silver<br>ALCMILSGR - Space Grey                                 |
|----------------------------------------------------------------------------------------------------|------------------------------------------------------------------------------|
| Weight   Poids   Peso<br>  Gewicht   Peso   重<br>さ   jg                                                                                                    | Light Bar - 327g<br>Remote - 110g                                            |
| Power Input   Puissance<br>d'entrée   Entrada de<br>potencia   Stromeingang<br>  Potenza in ingress   電<br>源入力   رمز القطعة                                                              | 5V1A                                                                         |
| Sensor size   Taille du<br>capteur   Tamaño del<br>sensor   Sensorgröße  <br>Dimensioni del sensore<br>  センサーサイズ  <br>ュ テユ   Laurina                                                     | 12MP 4:3 (4000x3000)                                                         |
| Resolutions  <br>Résolutions  <br>Resoluciones  <br>Auflösung   Risoluzioni  <br>決議   القرارات                                                                                           | 4k 30 FPS 16:9<br>1080p 60 FPS 16:9<br>1080p 30 FPS 16:9<br>720p 60 FPS 16:9 |
| Field of View   Champ<br>de vision   Campo<br>de visión   Sichtfeld  <br>Campo visivo   視野  <br>مجال الرؤية                                                                              | 80*                                                                          |
| Flicker reduction<br>  Réduction du<br>scintillement  <br>Reducción de parpadeo<br>  Flimmereduzierung  <br>Ríduzione dello sfarfallio<br>  ちらつきの低減  <br>」                               | 50 Hz / 60 Hz                                                                |
| Device Compatibility<br>  Compatibilité<br>des appareilis  <br>Compatibilitéad<br>del dispositivo  <br>Gerätekompatibilität<br>  Compatibilità del<br>dispositivo   デパイスの<br>互換性   」になって | Windows®, macOS", Android, Linux                                             |
| Warranty   Garantie<br>  Garantia   Garantie<br>  Garanzia   保証  <br>الضمان                                                                                                    | 2 Years/Ans/Años/Jahre/Ann/年/ النشان)                                        |

#### Light Bar Set Up

- Position Illuminate's Support Feet at the front of your screen and fold the Clamp by towards the monitor until the Light Bar is stable. Illuminate supports screens 8-30mm thick.
- Tap the Power Button 
   to switch the light on or off.

## Adjusting the Light

- To adjust the brightness, tap and hold the Power/Brightness Button .
- 2. To change the colour temperature of the light, tap the Colour Temperature Button .
- Press to adjust colour temperate between fixed levels 2800k 4500k 6500k.
   Press & hold to ramp colour temperature up/down.

# Using the Remote Control Dial

- Connect the Remote Dial's USB-C Input (a) to a USB power source to charge it.
   Tap and hold the Power Button (ii) and Mode Button (iii) for a second to turn the
- dial on. The dial will automatically go into standby after 20 seconds of inactivity.
- Tap the Power Button 
   again to switch the Light Bar on or off.
- Move your finger across the Adjustment Bar to adjust the Brightness.
   Tap the Mode Button to switch the dial between colour mode and brightness mode. The Adjustment Bar will now change the LED Light from Cool to Warm.

Note: Warmer light causes less eye-strain in dark environments.

# Using the Webcam

- Once connected to your computer via USB, Illuminate's webcam should be automatically available in any application that requires it.
- not in use.
- 4. The camera status LED will illuminate when the camera is currently in use.

Note: Remove protective film over webcam as this may affect image quality.

## Troubleshooting

| Symptom                                         | Solution                                                                                                    |
|-------------------------------------------------|----------------------------------------------------------------------------------------------------|
| The webcam<br>isn't working                     | If Illuminate's webcam "Alogic Illuminate Webcam" does not<br>appear in the list of connected cameras, ensure the USB port<br>you've connected Illuminate to supports USB 2 data. |
| The Light Bar<br>turns off at max<br>brightness | This indicates Illuminate is not receiving enough power. Ensu the port can supply at least SW of power.                                                                           |

## Configuración de la barra de luces

- Coloque las patas de soporte de Illuminate en la parte frontal de la pantalla y doble la abrazadera hacia el monitor hasta que la barra de luces esté estable. Illuminate admite pantallas de 8-30 mm de espesor.
- Conecte el puerto USB-C de la barra de luces a los puertos para accesorios USB de su monitor (con al menos 5 W de potencia de salida) o a su computadora portátil.

# Ajustando la luz

- Para ajustar el brillo, mantenga presionado el botón de encendido/brillo .
   Para cambiar la temperatura de color de la luz, toque el botón de temperatura de color .
- Presione para ajustar la temperatura del color entre niveles fijos 2800k 4500k
   6500k
- 4. Mantenga presionado para aumentar o disminuir la temperatura del color.

## Uso del dial del control remoto

- Conecte la entrada USB-C 
   del Remote Dial a una fuente de alimentación USB
   para cargarlo.
- Mantenga presionado el botón de encendido 
   durante un segundo para encender el dial. El dial se apagará automáticamente después de 20 segundos de inactividad
- Toque el botón de encendido 
  nuevamente para encender o apagar la barra de luces.
- Toque el botón Modo (2) para cambiar el dial entre el modo de color y el modo de brillo. La barra de ajuste ahora cambiará la luz LED de fría a cálida.

Nota: La luz más cálida provoca menos fatiga visual en ambientes oscuros.

#### Usando la cámara web

- Una vez conectada a su computadora a través de USB, la cámara web de Illuminate debería estar disponible automáticamente en cualquier aplicación que la requiera.
- Illuminate enfocará automáticamente a cualquier persona que se encuentre a una distancia de entre 30 cm y 3 m de la cámara web.
- Para mayor privacidad, recomendamos colocar la cubierta de privacidad magnética encima de la cámara web cuando no esté en uso.
- El LED de estado de la cámara se iluminará cuando la cámara esté actualmente en uso.

Nota: Retire la película protectora sobre la cámara web, ya que esto puede afectar la calidad de la imagen.

#### Solución de problemas

| Síntoma                                                  | Solución                                                                                                    |
|----------------------------------------------------------|----------------------------------------------------------------------------------------------------|
| La cámara web<br>no funciona                             | Si la cámara web de Illuminate "Alogic Illuminate Webcam"<br>no aparece en la lista de cámaras conectadas, asegúrese<br>de que el pueto USB al que ha conectado Illuminate admita<br>datos USB 2. |
| La barra de<br>luces se apaga<br>con el brillo<br>máximo | Esto indica que Illuminate no está recibiendo suficiente<br>energía. Asegúrese de que el puerto pueda suministrar al<br>menos 5 W de potencia.                                                    |

## Lichtleiste einrichten

- Öffnen Sie die Klemme @ der Lichtleiste, um sie über Ihrem Monitor zu befestigen.
   Positionieren Sie die Stützfüße @ von Illuminate an der Vorderseite Ihres Bildschirms
- 2. Positionieren sie die Stutztuse Von illuminate an der Vorderseite inres Bildschirm und klappen Sie die Klemme Q in Richtung Monitor, bis die Lichtleiste stabil steht. Illuminate unterstützt Bildschirme mit einer Dicke von 8–30 mm.
- 4. Tippen Sie auf die Power-Taste 
  . um das Licht ein- oder auszuschalten.

#### Anpassen des Lichts

- 1. Um die Helligkeit anzupassen, tippen und halten Sie die Ein-/Aus-/Helligkeitstaste 2.
- Um die Farbtemperatur des Lichts zu ändern, tippen Sie auf die Schaltfläche "Farbtemperatur" .
- Drücken Sie diese Taste, um die Farbtemperatur zwischen festen Werten von 2800 K – 4500 K – 6500 K einzustellen
- Halten Sie die Taste gedrückt, um die Farbtemperatur zu erhöhen bzw. zu verringern.

#### Verwenden des Fernbedienungsrads

- Verbinden Sie den USB-C-Eingang 
   des Remote Dial mit einer USB-Stromquelle, um ihn aufzuladen.
- Tippen Sie erneut auf die Power-Taste (), um die Lichtleiste ein- oder auszuschalten.
- 4. Bewegen Sie Ihren Finger über die Einstellleiste 🕘, um die Helligkeit anzupassen.
- Tippen Sie auf die Modustaste (), um das Einstellrad zwischen Farbmodus und Heiligkeitsmodus umzuschalten. Die Einstellleiste ändert nun das LED-Licht von Kalt auf Warm

Hinweis: Wärmeres Licht belastet die Augen in dunklen Umgebungen weniger.

#### Verwendung der Webcam

- Sobald Sie über USB mit Ihrem Computer verbunden sind, sollte die Webcam von Illuminate automatisch in jeder Anwendung verfügbar sein, die sie benötigt.
- Illuminate fokussiert automatisch alle Personen im Umkreis von 30 cm bis 3 m um die Webcam
- Aus Datenschutzgründen empfehlen wir, die magnetische Datenschutzabdeckung 
  oben auf der Webcam zu platzieren, wenn diese nicht verwendet wird.
- 4. Die Kamerastatus-LED leuchtet, wenn die Kamera gerade verwendet wird.

Hinweis: Entfernen Sie die Schutzfolie über der Webcam, da dies die Bildqualität beeinträchtigen kann.

#### Fehlerbehebung

| Symptom                                         | Lösung                                                                                                    |
|-------------------------------------------------|----------------------------------------------------------------------------------------------------|
| Die Webcam<br>funktioniert<br>nicht             | Wenn die Webcam "Alogic Illuminate Webcam" von Illuminate<br>nicht in der Liste der angeschlossenen Kameras erscheint,<br>stellen Sie sicher, dass der USB-Anschluss, an den Sie<br>Illuminate angeschlossen haben, USB 2-Daten unterstützt. |
| The Light Bar<br>turns off at max<br>brightness | Dies weist darauf hin, dass Illuminate nicht genügend Strom<br>erhält. Stellen Sie sicher, dass der Anschluss mindestens 5 W<br>Leistung liefern kann.                                                                                       |

## Configurazione della barra luminosa

- Posizionare i piedini di supporto de dell'Illuminate nella parte anteriore dello schermo e piegare il morsetto verso il monitor finché la bara luminosa non è stabile. Illuminate supporta schermi di spessore 8-30 mm.

## Regolazione della luce

- Per regolare la luminosità, toccare e tenere premuto il pulsante di accensione/ luminosità .
- Per modificare la temperatura del colore della luce, toccare il pulsante Temperatura colore .
- 3. Premere per regolare la temperatura del colore tra livelli fissi 2800k 4500k - 6500k.
- 4. Tenere premuto per aumentare/diminuire la temperatura del colore.

#### Utilizzo della manopola del telecomando

- Tocca e tieni premuto il pulsante di accensione 
  per un secondo per accendere il quadrante. Il quadrante si spegnerà automaticamente dopo 20 secondi di inattività.
- 4. Muovi il dito sulla barra di regolazione 💿 per regolare la luminosità.
- Toccare il pulsante Modalità per cambiare il quadrante tra la modalità colore e la modalità luminosità. La barra di regolazione ora cambierà la luce LED da fredda a calda.

Nota: la luce più calda provoca meno affaticamento degli occhi negli ambienti bui.

#### Utilizzo della webcam

- Una volta connessa al computer tramite USB, la webcam di Illuminate dovrebbe essere automaticamente disponibile in qualsiasi applicazione che la richieda.
- Illuminate metterà a fuoco automaticamente tutte le persone entro 30 cm-3 m dalla webcam.
- II LED di stato della fotocamera si accende quando la fotocamera è attualmente in uso.

Nota: rimuovere la pellicola protettiva sulla webcam poiché ciò potrebbe influire sulla qualità dell'immagine.

# Risoluzione dei problemi

| Symptom                           | Soluzione                                                                                                    |
|-----------------------------------|----------------------------------------------------------------------------------------------------|
| La webcam non<br>funziona         | Se la webcam di Illuminate "Alogic Illuminate Webcam" non<br>viene visualizzata nell'elenco delle fotocamere collegate,<br>assicurati dhe la porta USB a cui hai collegato Illuminate supporti<br>i dati USB 2. |
| The Light Bar<br>turns off at max | Ciò indica che Illuminate non riceve energia sufficiente.<br>Assicurarsi che la porta possa fornire almeno 5 W di potenza.                                                                                      |

# ライトバーのセットアップ

リモコンダイヤルを使う

ウェブカメラの使用

合わせます。

外してください。

ウェブカメラが動

症状

作しない

なります

トラブルシューティング

光を調整する

クリーンをサポートします。

ライトバーのクランプ 
 の を開き、モニターの上に取り付けられるようにします。
 Illuminate のサポート フィート 
 の を画面の前面に置き、 ライト バーが安定するまで

4. 電源ボタン 🙆 をタップして、ライトのオンまたはオフを切り替えます。

明るさを調整するには、電源/明るさボタン @ を長押しします。

W の電力出力) またはラップトップに接続します。

4 長押しすると、色温度が上昇/下降します。

ないと、ダイヤルは自動的にオフになります。

調整バー
 上で指を動かして、明るさを調整します。

注:暖かい光は、暗い環境でも目の疲れを軽減します。

ケーションで自動的に使用できるようになります。

バー 📵 を留くことをお勧めします。

解決

クランプ 🖲 をモニターに向かって折ります。Illuminate は厚さ 8 ~ 30mm のス

3. ライトバーの USB-C ボート @ をモニターの USB アクセサリ ボート (少なくとも 5.

3. を押して、色温度を固定レベル 2800k - 4500k - 6500k の間で調整します。

リモート ダイヤルの USB-C 入力 @ を USB 電源に接続して充電します。

電源ボタン 
 をもう一度タップして、ライト バーのオンとオフを切り替えます。

えます。調整バーは LED ライトをクールからウォームに変更します。

5. モードボタン 🔮 をタップして、ダイヤルをカラーモードと明るさモードの間で切り替

USB 経由でコンピュータに接続すると、Illuminate の Web カメラが必要なアプリ

3. プライバシー保護のため、使用しないときはウェブカメラの上に磁気プライバシーカ

注: 画質に影響を与える可能性があるため、Web カメラ上の保護フィルムを取り

1. Illuminate の Web カメラ「Alogic Illuminate Webcam」

は、Illuminate を接続した USB ボートが USB 2 データを

が接続されたカメラのリストに表示されない場合

サポートしていることを確認してください。

ライトバーは最大 2. これは、Illuminate が十分な電力を受け取っていないことを

ことを確認してください。

の明るさでオフに 示しています。ポートが少なくとも 5 W の電力を供給できる

2. Illuminate は、Web カメラから 30cm ~ 3m 以内にいる人に自動的に焦点を

4. カメラが現在使用されている場合、カメラ ステータス LED が点灯します。

# FCC Compliance Statement

#### FCC-ID: 2ATCA-ALCMIL

This device complies with Part 15 of the FCC Rules. Operation is subject to the following two conditions:

(1) this device may not cause harmful interference, and

(2) this device must accept any interference received, including interference that may cause undesired operation.

Changes or modifications not expressly approved by the party responsible for compliance could void the user's authority to operate the equipment.

This equipment has been tested and found to comply with the limits for a Class B digital device, pursuant to Part 5 of the PCC Rules. These limits are designed to provide reasonable protection against harmful interference in a residential installation. This equipment generates, uses and can radiate radio frequency energy and, if not installed and used in accordance with the instructions, may cause harmful interference to radio communications. However, there is no guarantee that interference will not occur in a particular installation.

If this equipment does cause harmful interference to radio or television reception, which can be determined by turning the equipment of and on, the user is encouraged to try to correct the interference by one or more of the following measures:

- · Reorient or relocate the receiving antenna.
- · Increase the separation between the equipment and receiver.

 Connect the equipment into an outlet on a circuit different from that to which the receiver is connected.

· Consult the dealer or an experienced radio/TV technician for help.

Responsible Party - U.S. Contact Information

ALOGIC USA LLC 3730 Parish Ave Fremont CA 94536 USA

#### Declaración de Cumplimiento FCC

Este dispositivo cumple con la Parte 15 de las reglas de la FCC. El funcionamiento está sujeto a las dos condiciones siguientes:

(1) Este dispositivo puede no causar interferencias perjudiciales y

(2) Este dispositivo debe aceptar cualquier interferencia recibida, incluidas las interferencias que puedan causar un funcionamiento no deseado.

NOTA: Cambios o modificaciones no aprobados expresamente por la parte responsable del cumplimiento pueden invalidar la autoridad del usuario para operar el equipo.

## EU Declaration of Conformity

Hereby, ALOGIC Corporation declares that this product is in compliance with Directive 2014/53/EU. The full text of the EU declaration of conformity is available at the following internet address by clicking on the Compliance Documentation link: www.alogic.co

The contact for EU regulatory matters is ALOGIC Europe B.V.,Kraljenhofstraat 137A, 1018RG Amsterdam, Netherlands. The contact for UK regulatory matters is ALOGIC UK Pvt Ltd, Level 3, Belmont, Belmont Road, Uxbridge, United Kingdom, UB8 HE.

#### Déclaration de conformité UE

Par la présente, ALOGIC Corporation déclare que ce produit est conforme à la directive 2014/30/UE et aux instruments réglementaires britanniques connexes. Le texte complet de la déclaration de conformité UE est disponible à l'adresse Internet suivante en cliquant sur le lien Documentation de conformité : www.alogic.co

Le contact pour les questions réglementaires de l'UE est ALOGIC Europe B.V., Kraijenhofstraat 137A, 1018RG Amsterdam, Pays-Bas.

Le contact pour les questions réglementaires au Royaume-Uni est ALOGIC UK Pvt Ltd, Level 3, Belmont, Belmont Road, Uxbridge, United Kingdom, UB8 1HE.

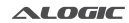

Designed in Australia. Manufactured in China

# إعداد شريط الضوء

1. افتح مشبك Light Bar 🔞 للسماح بتركيبه على شاشتك.

- 2. ضع أقدام دعم Illuminate في مقدمة شاشتك ثم قم بطي المشبك في باتجاه الشاشة.
   حتى يستقر شريط البضاءة. يحمم Illuminate الشاشات التي يبلغ سمكها 30-8 ملم.
- لحسن يسترس طريح المحصر في المحصر المستعلم المستعلم المحصول المحصول الخاصة بشاشتك (مع 3. قم بتوصيل منفذ / USB ( الخاص بـ Htar المنافذ ملحقات USB الخاصة بشاشتك (مع خرج طاقة 5 وات على الاقرار) أو الكمبيوتر المحمول الخاص بك.
  - حرم طاقة 5 وات عنان النقل او الصبيونر التصيون الحاب با 4. اضغط على زر الطاقة @ لتشغيل الضوء أو إيقاف تشغيله.

## ضبط الضوء

- لضبط السطوع، انقر مع الاستمرار على زر الطاقة/السطوع .
- لتغيير درجة حرارة لون الضوء، اضغط على أز درجة حرارة اللون.
- 3. اضغط لضبط درجة حرارة اللون بين المستويات الثابتة 2800k 4500k 6500k.
  - 4. اضغط مع الاستمرار لرفع درجة حرارة اللون لأعلى/لاسفل.

#### استخدام قرص التحكم عن بعد

- 1. فم بتوصيل محفل USB-كال @ الغاص بجهاز التحكم عن بعد بمصدر طاقة USB للشحنه. 2. اضخط مع الاستمرار على زر الطاقة ₪ لعدة ثانية لتشغيل القرص. سيتم إيقافه تشغيل القرص تثقائنا محد 20 ثانة من عدم النشاط.
  - 3. اضغط على زر الطاقة 🔘 مرة أخرى لتشغيل شريط الضوء أو إيقاف تشغيله.
    - 4. حرك إصبعك عبر شريط الضبط 🙆 لضبط السطوع.
- اضغط على زر الوضع التبديل القرص بين وضع الالوان ووضع السطوع، سيقوم شريط التعديل الان بتغيير ضوء LED من بارد إلى دافئ.

ملحوظة: الضوء الاكثر دفنًا يسبب إجهادًا أقل لاعين في البيئات المظلمة.

## استخدام كاميرا الويب

- 1. بمجرد توصيلها بجهاز الكمبيوتر الخاص بك عبر USB، يجب أن تكون كاميرا الويب الخاصة بـ Illuminate متاحة تلقائيًا في أن تطبيق يتطلبها.
- . سوف يركز Illuminate تلقائيًّا علَّى أن شخص ضمن مسافة 30 سم إلى 3 أمتار من كاميرا الويب.
- 3. من أجل الخصوصية، نوصي بوضع غطاء الخصوصية المغناطيسي 🕲 أعلى كاميرا الويب عندما لا تكون قيد الاستخدام.
  - 4. سيضىء مؤشر LED الخاص بحالة الكاميرا عندما تكون الكاميرا قيد الاستخدام حاليًا.

ملحوظة؛ قم بإزالة الغشاء الواقص من كاميرا الويب لان ذلك قد يؤثر على جودة الصورة.

# استكشاف الأخطاء وإصلاحها

| حل                                                                                                    | أعراض                             |
|----------------------------------------------------------------------------------------------------|-----------------------------------|
| 1. إذا لم تظهر كاميرا الويب الخاصة بـ Illuminate "Alogic"<br>Illuminate Webcam" فارية قالمة الكاميرات المتصلة، متأكد<br>من أن منفذ USB الذي قمت بتوصيل Illuminate به يحمم<br>بيانات 2 USB. | کامیرا الویب لد تعمل              |
| 2. يشير هذا إلى أن Illuminate لا يتلقى طاقة كافية، تأكد من أن<br>المنفذ يمكنه توفير ما لا يقل عن \$ واط من الطاقة.                                                                         | ينطفئ شريط الضوء<br>عند أقصى سطوع |

## FCC Radiation Exposure statement

The device has been evaluated to meet general RF exposure requirement. The device can be used in portable exposure condition without restriction.